### ◆現代語訳フォームの構成と使い方

#### ▲画面の紹介に戻る

| 👍 🖳 🕵 🕺 🖓 1日次 2資料 3通読 4法華 5年表 3辞書 2書出 8検索 🔍                                                                                                    | 10、12紋込 12解除 12並替          |  |
|----------------------------------------------------------------------------------------------------|----------------------------|--|
| x1yx== ∧ ∨ ○ 厳正比較                                                                                                    | ■ 32320 /32320 並替:システムNo.順 |  |
| 1-098 開目抄 3                                                                                                    | 文永09年02月                   |  |
| <b>システムNo. 15961</b> 定本 535.03 新定 756.14 全集 186.04                                                                                                    | 新編  523.15  テキ   集成        |  |
| 夫れ一切衆生の尊敬すべき者三つあり。所謂 主・<br>師・親これなり。又習学すべき物三あり。所謂 儒・<br>外・内これなり。                                                                                                    | メ<br>モ<br>そ<br>そ<br>後<br>3 |  |
| U Contraction of the second second se | <br>月<br> <br>第<br> <br>5  |  |
| 第一章 儒教と外道と仏教<br>そもそも、生きとし生ける者がかならず尊重しなければならないものが三つある。それは主徳と師徳と親徳の<br>三徳である。また、かならず学ばなければならない教えが三つある。それは儒教と外道と内道たる仏教である<br>。 2                                                                                                    |                            |  |
| メ<br>モ<br>戦<br>2                                                                                                    |                            |  |
|                                                                                                    |                            |  |

## 現代語訳フォーム画面

| 各部の構成 |          |
|-------|----------|
| 1     | システム版御書欄 |
| 2     | 現代語訳欄    |
| 3     | メモ帳2欄    |
| 4     | メモ帳3欄    |
| 5     | 引用索引欄    |

現代語訳フォーム画面では、御書の現代語訳、引用文の索引を表示するとともに、ユーザーが自由に書き込める、2ヶ所のメモ帳欄を設けています。

使い方は、御書本文フォーム画面に準じています。

# 《現代語訳フォーム画面専用機能》

①システム版御書欄……本文現代語訳フォーム画面で表示される御書は、システム版御書のみです。読みやす いように、文字が拡大表示されています。 夫れ一切衆生の尊敬すべき者三つあり。所謂 主・ 師・親これなり。又習学すべき物三あり。所謂 儒・ 外・内これなり。

②現代語訳欄……書き込みができます。お使いの方が自由にメモを取って下さい。

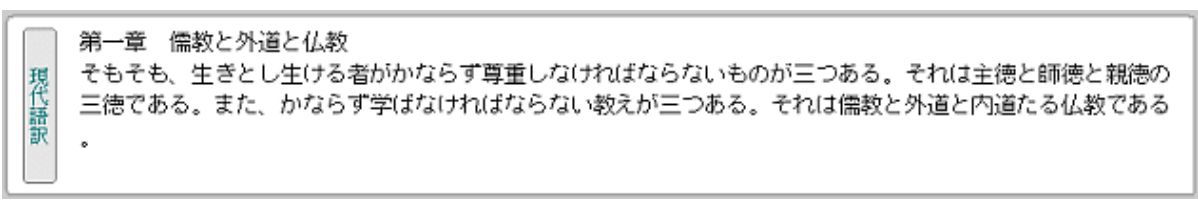

③メモ帳2欄……書き込みができます。お使いの方が自由にメモを取って下さい。

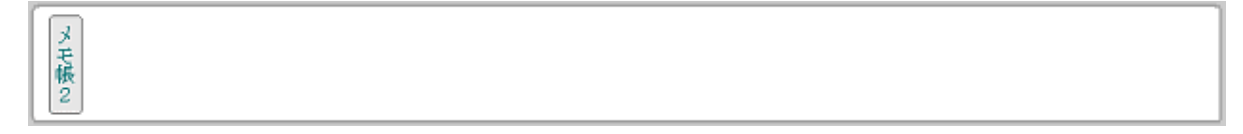

④メモ帳3欄……書き込みができます。お使いの方が自由にメモを取って下さい。

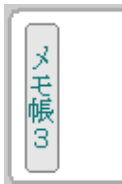

**⑤引用索引欄……御書本文に引用されている経文・疏釈などの出典を表示しています。** 

| 引用索 | 止観(大46.78.c)<br>弘決(大46.343.c) |
|-----|-------------------------------|
| 周   |                               |

## 《現代語訳フォーム画面への切り替え》

御書本文フォーム画面との切り替えは、左上の 12(フォーム切り替え)ボタンで行います。

《メモ帳への書き込み》

メモ帳へ書き込む場合は、画面をダブルクリックすると書き込みができる状態となります。

書き込みを終えたら、書き込んだ欄以外をクリックするか、 ※メモ帳欄以外も、書き込みができる状態になりますが、データの改変となりますので書き込まないでください。

## 《引用索引について》

御書本文に引用されている経文・疏釈などの出典を表示しています。

出典としている書籍及び略称は、以下の通りです。

略称を使用している書籍

大 …… 大正新修大蔵経

- 続 …… 大日本続蔵経
- 日蔵 …… 日本大蔵経
- 仏 ……大日本仏教全書
- 天全 …… 天台大師全集
- 伝全 …… 伝教大師全集

法全 …… 昭和新修法然上人全集 中国古典新書

- その他の書籍
- 弘法大師空海全集
- 日蓮聖人遺文辞典「教学編」
- 信仰叢書
- 東洋文化研究所報(身延山大学)
- 新訂増補国史大系
  - 日本古典文学大系(岩波)

※品名と頁・行数のみの表示は、『妙法蓮華経並開結』(大石寺版)

▲このページの先頭に戻る

/--- 戻る(御書本文) 画面選択 次へ(御書資料) -----